### **PRECISION**PRO®

249 ·

#### ACE PRODUCT MANUAL

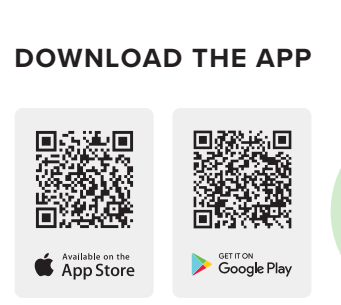

Please use the QR Code above to download the app and pair it with your rangefinder.

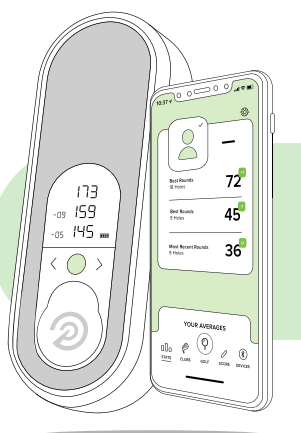

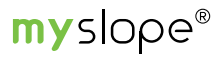

#### **Personalized Slope Calculations**

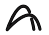

<u>يە</u>

Slope-Adjusted Weather-Adjusted X:

Golfer-Adjusted

Measurements that are specific to every golfer and each situation.

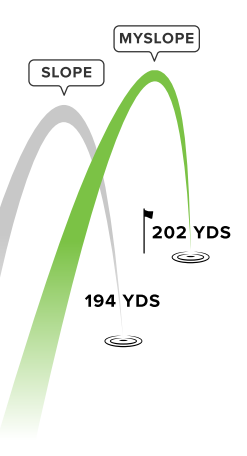

## PRODUCT OVERVIEW

- 1. LCD Display
- 2. Hole Adjust Arrows
- 3. Charging Port
- 4. Magnetic Cart Grip
- 5. Volume up/down and play/pause button

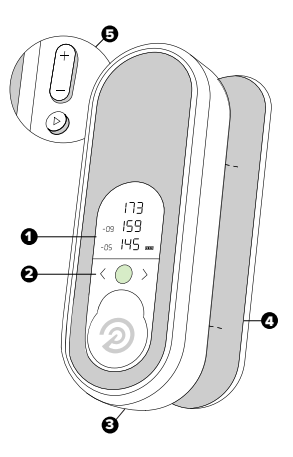

## LCD DISPLAY

- 1. Back-of-the-Green Distance
- 2. Center-of-the-Green Distance
- 3. Front-of-the-Green Distance
- 4. Slope Adjustment (+/-)
- 5. Hole Number
- 6. Battery Life Indicator
- 7. Bluetooth Connection

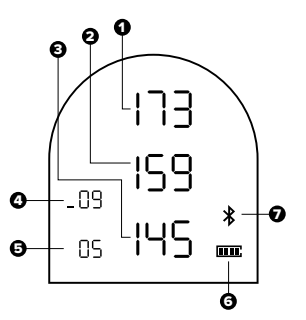

### VOLUME ADJUSTMENT

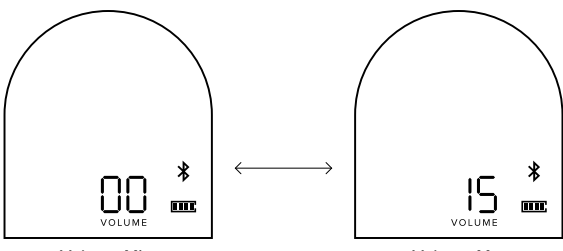

Volume Min

Volume Max

#### SPEAKER QUICKSTART GUIDE

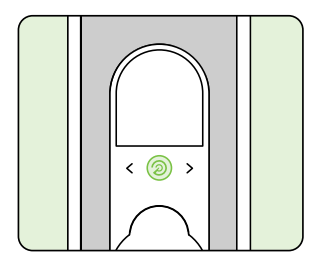

1: To turn on the ACE Smart Speaker press and hold the green power button with the PPG logo.

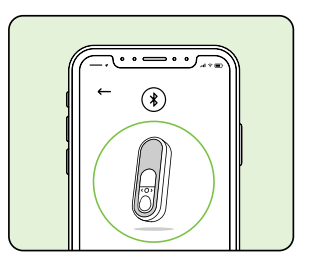

2: Open the Precision Pro Golf app and follow the pairing instructions to connect your ACE Smart Speaker.

### SPEAKER QUICKSTART GUIDE

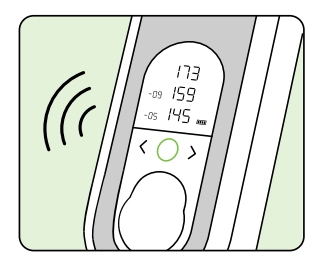

3: Listen for the ACE Smart Speaker to chime when successfully paired with your Precision Pro Golf app.

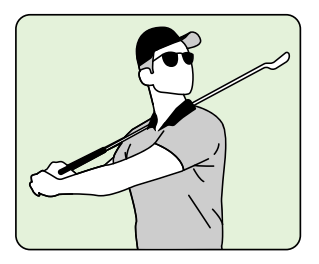

4: Success! Your phone is now paired with the ACE Smart Speaker. Enjoy your music and your round!

#### LET'S PLAY GOLF

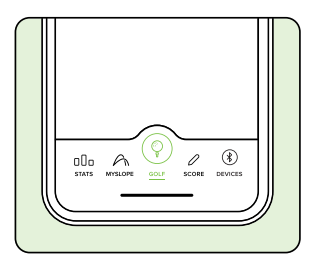

1: In the Precision Pro Golf app, select the "GOLF" Button in the center of the menu.

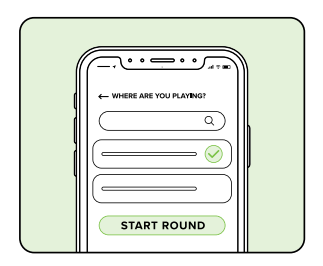

2: Select the course you are about to play. Press "START ROUND."

#### LET'S PLAY GOLF

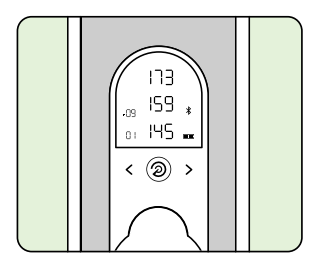

3: Your ACE Smart Speaker will now display accurate GPS measurements to the front-center-back of Hole #1

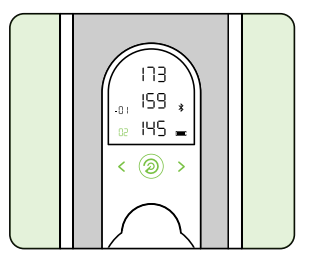

 Click the green power button for an audible reading of front, center, and back yardages. Use the directional arrows to change holes if necessary.

#### FIND MY PRECISION PRO

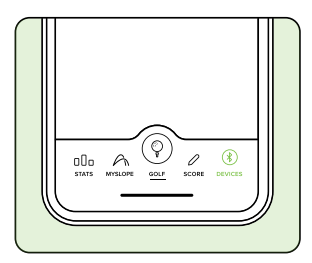

 In the Precision Pro Golf app, select "DEVICES" button on the right side of the menu.

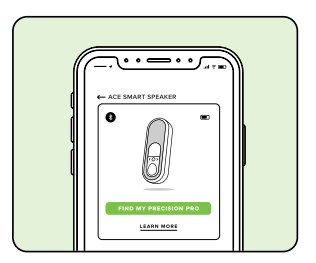

2: Under the ACE Smart Speaker, select "Find My Precision Pro."

#### FIND MY PRECISION PRO

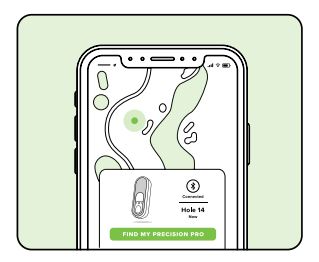

 The screen will show the location where you were last connected to your rangefinder.

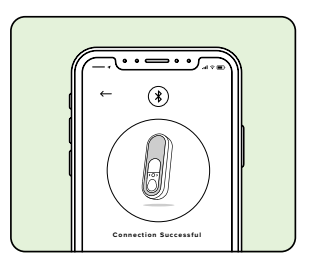

Please Note: Your will need to have first connected your ACE Smart Speaker and will need to have cell service for the feature to function properly.

#### **CHARGING YOUR SPEAKER**

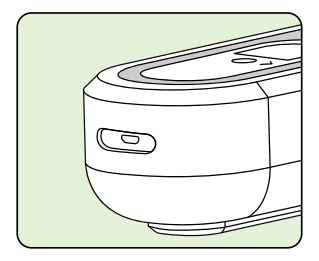

1: Your ACE Smart Speaker includes a USB to USB-C charging cable.

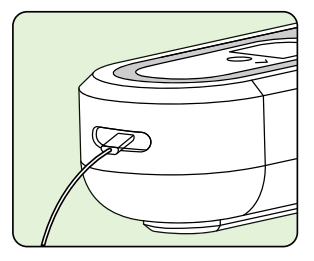

 Plug the charging cable into the port located at the bottom of the speaker. Your ACE should have 18-24 hours of battery life when fully charged.

#### **POWERING OFF**

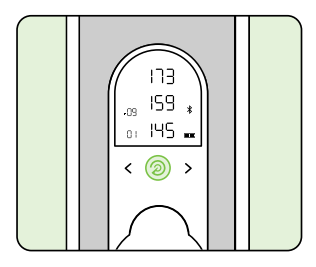

1: To turn off the ACE Smart Speaker press and hold the green power button with the PPG logo for seven seconds.

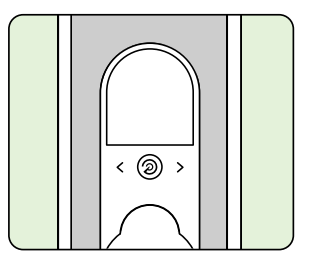

 When the ACE Smart Speaker has powered off you will hear a chime and the LCD Display will be turned off.

#### ACE PAIRING INSTRUCTIONS

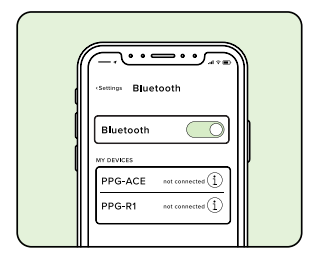

1: Make sure the phone Bluetooth is turned ON and that the ACE is turned OFF.

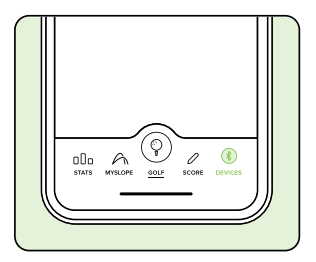

2: Open the Precision Pro Golf app on your phone and click on the Devices tab.

### ACE PAIRING INSTRUCTIONS

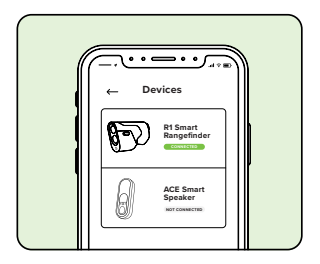

3: Tap on the ACE Speaker from the list of devices and tap Connect.

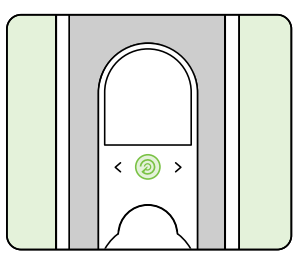

4: Power on the speaker by pressing the green button on the device.

#### ACE PAIRING INSTRUCTIONS

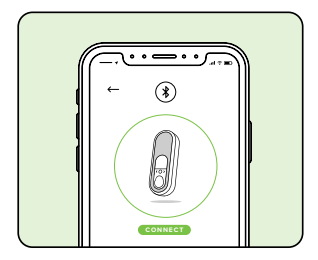

5: Tap Connect ACE Smart Speaker. Once you have a successful connection, leave the app and enter your phone Bluetooth settings.

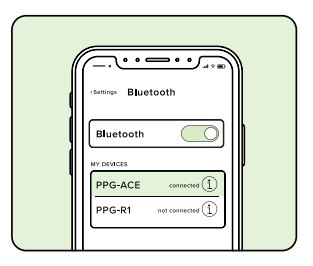

6: Locate the PPG - Ace Speaker under available devices and pair the speaker. The speaker will audibly let you know when it pairs.

### **FCC WARNING**

This device complies with the part 15 of the FCC Rules. Operation is subject to the following two conditions: (1) This device may not cause harmful interference, and (2) this device must accept any interference received, including interference that may cause undesired operation.

Changes or modifications not expressly approved by the party responsible for compliance could void the user's authority to operate the equipment.

Note: This equipment has been tested and found to comply with the limits for a Class B digital device, pursuant to part 15 of the FCC Rules. These limits are designated to provide responsible protection against harmful interference in a residential instillation. This equipment generates, uses and can radiate radio frequency energy and, if not installed and used in accordance with the instructions, may cause harmful interference to radio communication. However there is no guarantee that interference will not occur in particular instillations. If this equipment does cause harmful interference to radio or television reception, which can be determined by turning the equipment off and on, the user is encouraged to try to correct the interference by one or more of the following measures.

- Reorient or relocate the receiving antenna.
- Increase the separation between the equipment and receiver.

- Connect the equipment into an outlet on a circuit different from that to which the receiver is connected.

- Consult the dealer or an experienced radio/TV Technician for help.

To satisfy FCC RF exposure requirements, a separation distance of 20 cm or more should be maintained between the antenna of this device and persons during device operation. To ensure compliance, operations and closer that this distance is not recommended.

Limited by local law regulations, version of North America does not have region selection option.

# **PRECISION**PRO®

INDUSTRY-LEADING CUSTOMER SUPPORT

- ⋈ help@precisionprogolf.com
- precisionprogolf.com/help
- 🕲 (888) 568-6770